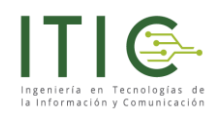

#### **INSTRUCTIVO DE USUARIO**

#### INTEGRACIÓN PLATAFORMA MOODLE CON SENCE

#### WWW.ITIC.CL/MOODLE

Versión 2.26092020

Actualizado 26 de Septiembre de 2020

Prohibida su reproducción total o parcialmente. Todos los derechos reservados. ITIC Ingeniería en Tecnologías de la Información SpA www.itic.cl / contacto@itic.cl / +56 9 9448 9353

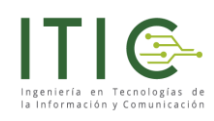

## Contenido

| Bier | nvenido                                                             | . 3 |
|------|---------------------------------------------------------------------|-----|
| Ante | es de ingresar debe disponer de:                                    | . 4 |
| 1.   | Ingreso a plataforma                                                | . 5 |
| 2.   | Vista botón SENCE integrado                                         | . 6 |
| 3.   | Ingreso de usuario y contraseña de SENCE por parte del usuario      | . 7 |
| 4.   | Mostrar/Ocultar bloque SENCE en un curso:                           | . 8 |
| 5.   | Configuración de parámetros del botón SENCE                         | . 9 |
| 6.   | Configuración de parámetros código del curso                        | 11  |
| 7.   | Cargando el rut de usuario SENCE en el usuario de plataforma Moodle | 12  |
| 8.   | Videos                                                              | 14  |
| 9.   | Tabla de Errores                                                    | 15  |
| 10.  | Obtención de códigos (Código Sence y Código Curso)                  | 16  |
| Des  | carga del Manual                                                    | 17  |
| Ref  | erencias                                                            | 18  |
|      |                                                                     |     |

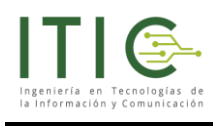

#### **Bienvenido**

Si usted está leyendo este documento es porque está a punto de realizar el proceso de integración de su plataforma con el sistema SENCE.

Estamos muy orgullosos de poner a su disposición nuestros contenidos en línea que podrá revisar las veces que necesite para lograr el conocimiento y las competencias para un óptimo proceso de integración y posterior uso. El proceso presentado es muy sencillo, requiere de su parte manejar diferentes elementos para así configurar el o los cursos que requieran asistencia electrónica del SENCE. En este instructivo podrá conocer, como agregar el **botón SENCE** en cualquier curso, como configurar el sistema de alertas, solicitar al usuario registrar el ingreso y salida del bloque y las consideraciones al momento de configurar su botón.

En esta versión el botón incorpora las siguientes mejoras.

- 1. Envío de nombre completo, rut, correo electrónico, teléfono fijo y teléfono celular del participante cuando se genera un error
- 2. Configura el botón para pruebas como para trabajo productivo.
- 3. Estado del botón en modo productivo y no productivo.
- 4. Bloqueo con botón sence por las distintas categorías de usuarios en Moodle.

No dude en contactarnos para este y otros servicios que nuestra empresa ofrece y con gusto un equipo totalmente dispuesto estará para resolver y apoyar sus requerimientos.

Atentamente,

Equipo ITIC

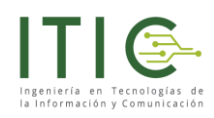

### Antes de ingresar debe disponer de:

#### 1. En su plataforma Virtual

- a. Usuario y contraseña del administrador del sitio Moodle.
- b. Lista de los participantes<sup>1</sup> con su respectivo RUN ingresados en la plataforma<sup>2</sup>.
- c. Curso al que se van a asignar estos participantes.

#### 2. Información de SENCE

| a | <b>Código SENCE<sup>3</sup></b> del curso.<br>(E-Learning Vigente) (10<br>caracteres)                         | Corresponde al Código SENCE del curso que realizará para<br>la Empresa que contrató los servicios del OTEC, ya sea<br>mediante un OTIC o directamente por ellos mismos. Este<br>código está incluido en los Datos del Curso de la orden de<br>compra entregada al OTEC por el OTIC o la Empresa |
|---|----------------------------------------------------------------------------------------------------|----------------------------------------------------------------------------------------------------|
| b | Identificador del curso ó código<br>de curso (mínimo 7 caracteres)<br>(código de curso E-Learning<br>vigente) | Corresponde al curso a realizar por el OTEC para una<br>Empresa, de una nómina establecida de participantes.<br>También se le conoce como ID de acción, Folio SENCE,<br>Registro Único SENCE, y SENCENET.                                                                                       |

| Listado de   | e Cursos        |  |
|--------------|-----------------|--|
| Código Curso | Código<br>SENCE |  |
| 5953591      | 1238012850      |  |

- 3. Correo electrónico
  - Disponer de un correo electrónico donde se envíen las alertas ante ingresos fallidos y los códigos de errores de los participantes. (Se pone a disposición "tabla de errores" entregados por el sistema SENCE)

<sup>&</sup>lt;sup>1</sup> Para un óptimo uso del botón y las funcionalidades que este presta, se sugiere que los usuarios creados en la plataforma virtual Moodle se le añada un correo electrónico, teléfono celular y teléfono válido para contacto en caso de imprevistos al momento de ingresar al curso.

<sup>&</sup>lt;sup>2</sup> Los RUN ingresados deben ingresarse sin puntos y con su respectivos guión (ejemplo: 12345678-9) otra forma de ingreso no esta permitida por SENCE. Se sugiere a la OTEC considerar el usuario en la plataforma con el RUN del participante para homologar el usuario de plataforma con usuario SENCE.

<sup>&</sup>lt;sup>3</sup> Código SENCE E-Learning Vigente. Consulte directamente en SENCE por este código.

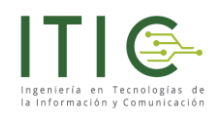

### 1. Ingreso a plataforma

Este es el momento para digitar su usuario y contraseña<sup>4</sup> de la plataforma con el perfil de administrador.

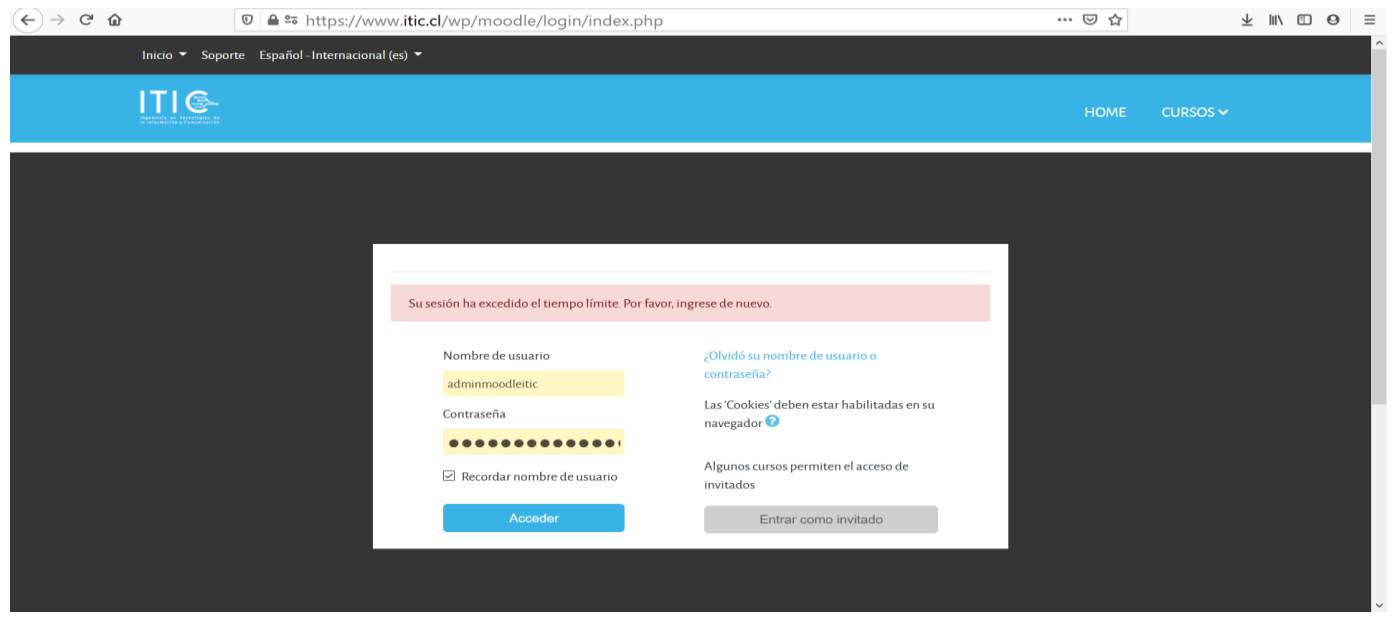

Una vez ingresada con el usuario administrador deberá ir al curso donde quiere instalar el bloque SENCE. Para efectos de capacitación en este instructivo seleccionaremos el curso "uso y manejo de Excel intermedio (En desarrollo)

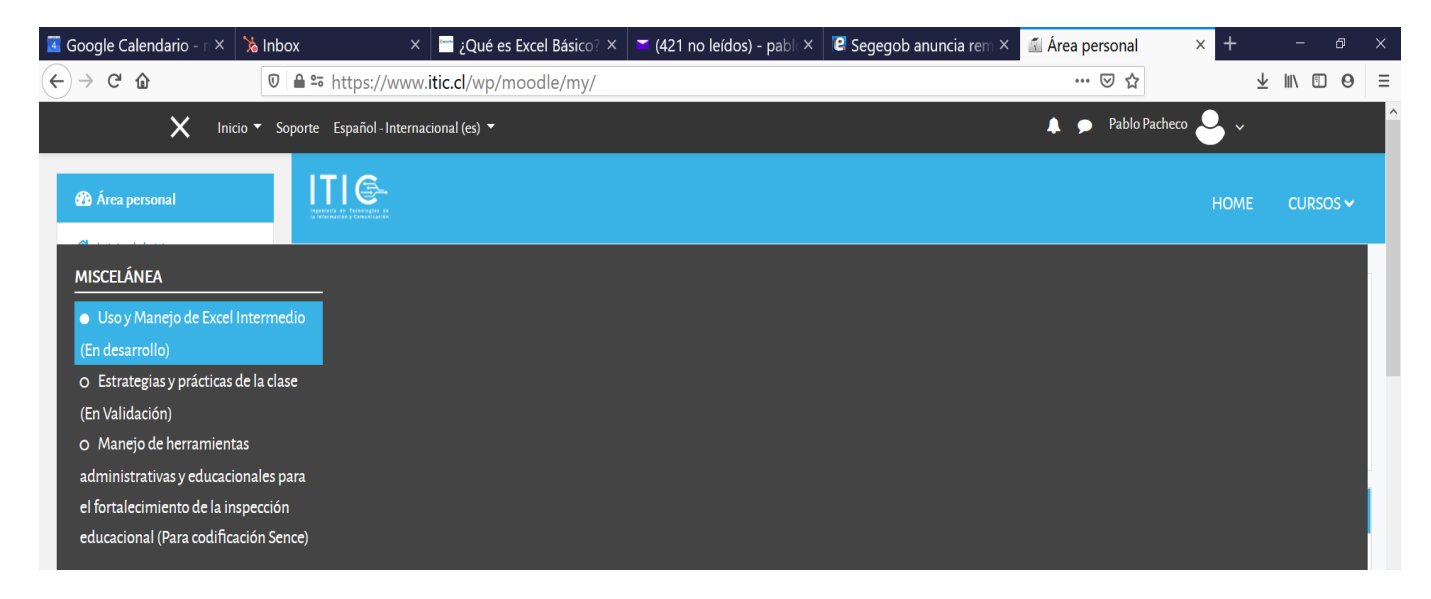

<sup>&</sup>lt;sup>4</sup> Usuario y contraseña con perfil de administrador, de lo contrario no se puede realizar el proceso de integración. Consulte con el administrador del sistema por dicho usuario y clave.

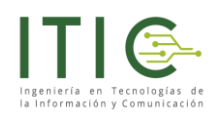

### 2. Vista botón SENCE integrado

La presente vista en donde el curso se observa **desenfocado**, indica que el bloque SENCE se encuentra activo y que el participante solo podrá ver el contenido una vez que ingrese correctamente el usuario y contraseña. De lo contrario no podrá ver el curso.

| Participantes     Insignias     Competencias     Calificationes     Calificationes     Modulo II: Formateary   edar hojes de cálculo     Modulo II: Functores   matemáticasy   estadísticas     Modulo II: Functores   matemáticasy   estadísticas     Modulo II: Functores   ypersonalizados     Modulo II: Functores   vantemáticasy   estadísticas     Modulo II: Functores   matemáticasy   estadísticas     Modulo II: Functores   matemáticasy   estadísticas     Modulo II: Functores   matemáticasy   estadísticas     Modulo II: Functores   matemáticasy   estadísticas     Modulo II: Functores   matemáticasy   estadísticas     Modulo II: Functores     matemáticasy     estadísticas     Modulo II: Functores     matemáticasy     estadísticas     Modulo II: Functores     Modulo II: Functores     Modulo II: Functores     Modulo II: Functores     Modulo II: Functores     Modulo II: Functores     Modulo II: Functores     Modulo II: Functores                                                                                                    | ٥. |
|----------------------------------------------------------------------------------------------------|----|
| Insignias   Competencias   Inficianciones   Ceneral   MóDULOI-Formateary   editar-bajas de cálculo   Módulo II: Funciones   maternáticas y   estadísticas   Módulo III: Funciones   maternáticas y   estadísticas   Módulo III: Funciones   yersonalizados                                                                                                    |    |
| Competencias   Image: Calificaciones   Image: Calificaciones < |    |
| Edificaciones   Ceneral   MÓDUIO I: Formateary   editar hojas de cálculo   Módulo II: Funciones   matemáticasy   estadísticas   Módulo III: Filtros simples   y personalizados.                                                                                                    |    |
| Ceneral       Similar a los nuevos emplementarias         MÓDULOI: Formateary<br>editar hojas de cálculo       Iniciar Sesió         Módulo II: Funciones<br>matemáticasy<br>estadísticas       Iniciar CS         Módulo II: Filtros simples<br>y personalizados.       Actualizar Datos                                                                                                    | N  |
| MÓDUIOI: Formateary<br>editar hojas de cálculo       Iniciar Sesió         Módulo II: Funciones<br>matemáticasy<br>estadísticas       Registrar CS         Módulo III: Filtros simples<br>ypersonalizados       Actualizar Datos                                                                                                    | 6  |
| editar hojas de calculo       Enlaces de Interés         Módulo II: Funciones       Registrar CS         matemáticasy       Recuperar CS         estadísticas.       Cambiar CS         Módulo III: Filtros simples       Actualizar Datos                                                                                                    |    |
| <ul> <li>Módulo II: Funciones         <ul> <li>matemáticasy             estadísticas.</li> <li>Módulo III: Filtros simples             y personalizados.</li> </ul> </li> <li>Módulo IV. Tablas</li> </ul>                                                                                                    |    |
| matemáticasy estadísticas. Cambiar CS Módulo III: Filtros simples y personalizados. Cambiar CS Actualizar Datos                                                                                                    |    |
| Módulo III: Filtros simples     ypersonalizados.                                                                                                    |    |
| Módulo III: Filtros simples       ypersonalizados.                                                                                                    |    |
| T Módulo IV-Tablas                                                                                                    | -  |
| THOUGH IT. HUMB                                                                                                    |    |
| dinámicas.                                                                                                    |    |
| 🗅 módulo V. Procesos de                                                                                                    |    |

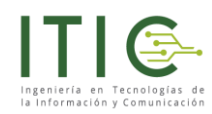

### 3. Ingreso de usuario y contraseña de SENCE<sup>5</sup> por parte del usuario

La pantalla que se muestra a continuación es la pantalla que el participante verá, esta pantalla únicamente solicitará la clave de acceso ya que el RUN del participante se debe configurar previamente<sup>6</sup> en otra parte del sistema.

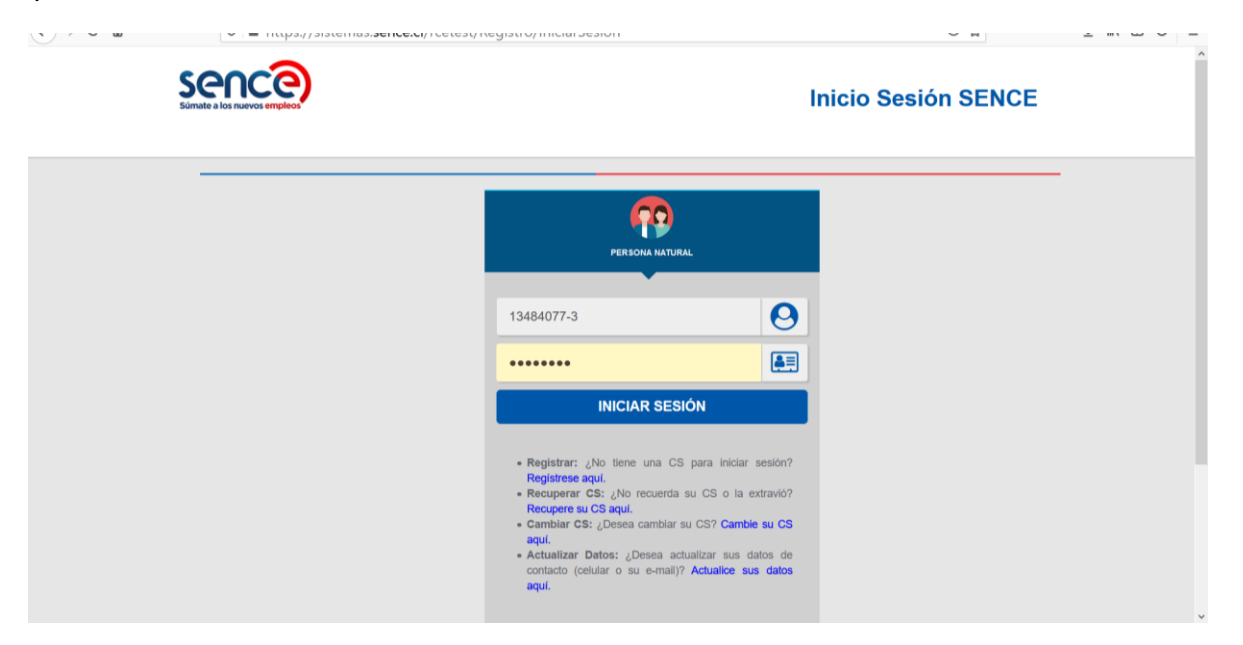

De ingresar la clave correcta el sistema muestra la totalidad del curso como la siguiente imagen, además de desatacar con un mensaje que "su sesión fue iniciada de forma satisfactoria"

| Competencias                  | 🥌 Descriptor curso Excel Intermedio                                         | 2            | Súmate a los nuevos empleos                    |
|-------------------------------|-----------------------------------------------------------------------------|--------------|------------------------------------------------|
| Calificaciones                | MÓDULO I: FORMATEAR Y EDITAR HOJAS DE CÁLCULO                               |              | Su sesión fue iniciada de forma satisfactoria. |
| 🗅 General                     | Manejar las opciones rápidas de formateo y edición de las hojas de cálculo. |              | Enlaces de Interés                             |
| MÓDULO I: Formatear y         |                                                                             |              | Registrar CS     Recuperar CS                  |
| canar nojas de cantaro        | 🧓 Chat del curso                                                            | $\square$    | Cambiar CS                                     |
| Módulo II: Funciones          | Noro-Expectativas del curso                                                 |              | Actualizar Datos                               |
| estadísticas.                 | 🗎 Menú contextual                                                           | $\checkmark$ |                                                |
| 🗅 Módulo III: Filtros simples | Crear, manipular Bases de Datos o Bases de información. (En desarrollo)     | V            |                                                |
| y personalizados.             | No mostrado a los estudiantes                                               |              |                                                |
| 🗅 Módulo IV: Tablas           | 🖹 Validación de datos. (Por desarrollar)                                    | $\square$    |                                                |
| dinámicas.                    | No mostrado a los estudiantes                                               |              |                                                |
| 🗅 módulo V: Procesos de       | Hipervinculos                                                               | $\square$    |                                                |
| datos.                        | Creación de Informes personalizados (Por desarrollar)                       | 2            |                                                |

<sup>&</sup>lt;sup>5</sup> El usuario y contraseña de SENCE es totalmente distinto del usuario y contraseña de la plataforma Moodle. Por lo que la OTEC deberá procurar que el participante conozca sus credenciales de acceso a SENCE.

<sup>&</sup>lt;sup>6</sup> El usuario de SENCE es el RUN sin puntos y con guión, se configura al momento de crear el usuario o bien desde la administración de usuarios con derechos de administrador.

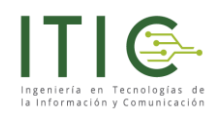

## 4. Mostrar/Ocultar7 bloque SENCE en un curso:

Recuerde que para la habilitación del bloque SENCE usted deberá disponer de derechos de administrador, de lo contrario no será posible realizar el proceso.

| 4.1 | Para activar el bloque SENCE el administrador deberá hacer clic<br>en el engranaje y presionar " <b>activar edición</b> " (lápiz)                   | <ul> <li>Editar ajustes</li> <li>Activar edición</li> <li>Finalización del curso</li> </ul>                                                                                                    |
|-----|----------------------------------------------------------------------------------------------------|----------------------------------------------------------------------------------------------------|
| 4.2 | Para mostrar el bloque SENCE en el curso deberá pinchar en el<br>ojo con una línea diagonal llamada "Mostrar el bloque de<br>integración con SENCE" | INTEGRACIÓN CON SENCE                                                                                                    |
| 4.3 | Para ocultar el Bloque SENCE del curso deberá pinchar en el<br>ojo completo llamado "Ocultar Bloque integración con<br>SENCE"                       | INTECRACIÓN CON SENCE<br>Configurar bloque Integración con SENCE<br>Coultar bloque Integración con SENCE<br>Permisos<br>Compruebe los permisos<br>Compruebe los permisos<br>Eliminar bloque Integración con SENCE<br>Enlaces de Interés<br>Registrar CS<br>Recuperar CS<br>Cambiar CS<br>Actualizar Datos |

<sup>&</sup>lt;sup>7</sup> Deshabilitar permite ver el curso sin necesidad de ingresar la clave de SENCE

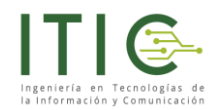

### 5. Configuración de parámetros del botón SENCE

A continuación se configurarán los siguiente parámetros, una vez realizados los ajustes debera presionar el botón guardar.

| 5.1 | Código curso<br>SENCE         | Código otorgado para el SENCE <sup>8</sup> . Se obtiene al tener codificado un curso para la modalidad E-Learning.                                                                                                    |  |  |
|-----|-------------------------------|----------------------------------------------------------------------------------------------------|--|--|
| 5.2 | Solicitar cierre de<br>sesión | Al estar activo la opción si, permite que el usuario ingrese su contraseña para cerrar sesión.                                                                                                    |  |  |
| 5.3 | Línea de<br>capacitación      | <ol> <li>Programas sociales y/o becas laborales</li> <li>Franquicia tributaria.</li> </ol>                                                                                                    |  |  |
| 5.4 | Correo de alertas             | Lugar donde llegarán los mensajes ante intentos no exisotos de conexión de los usuarios con SENCE, ejemplo: clave erronea, intentos fallidos, demora en ingresar la información.                                          |  |  |
| 5.5 | Modo Productivo               | Al estar en "NO" permite hacer las pruebas de las cuentas de SENCE sin registrar asistencia en la plataforma SENCE. Al estar en SI, se registra la asistencia en el libro de clases electrónico de SENCE.                 |  |  |
| 5.6 | Agrupador<br>Excluyente       | Permite separar a las personas que se les obligará a iniciar sesión en SENCE y por ende la pantalla se mostraará borrosa. Los que no requieran la pantalla se mostrará completa. Esta opción se trabaja creando un grupo. |  |  |
| 5.7 | Bloquear Rol                  | Selecciona quien o quienes estarán afectos al botón SENCE, por regla general esta opción deberia indicar siempre "Estudiante"                                                                                             |  |  |

Recuerde que debe presionar en el **engranaje** y posteriormente el menú llamado "**Configurar bloque Integración con SENCE**"

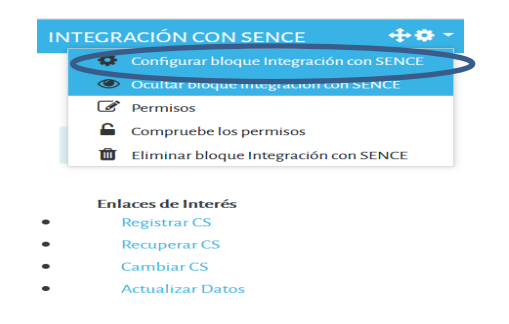

<sup>&</sup>lt;sup>8</sup> Importante: para realizar las pruebas se utiliza el código -1 si usted intenta realizar pruebas con un código real esta información se registrará en los sistemas de SENCE generando la asistencia de usuarios lo que es una falta para SENCE.

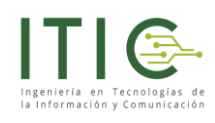

| Código SENCE               | -1                   |       |    |
|----------------------------|----------------------|-------|----|
| Solicitar cierre de sesión | Sí                   | ¢     |    |
| Línea de capacitación      | 3 - Franquicia Tribu | taria | \$ |
| Correo de alertas          | alertas@itic.cl      |       |    |
| Modo productivo            | No                   | ¢     |    |
| Agrupador excluyente       | Ninguno              | ¢     |    |
| Bloquear rol               | 5 - Estudiante       |       | \$ |
| Dónde aparece este bloque  |                      |       |    |
| En esta página             |                      |       |    |

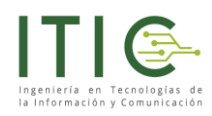

## 6. Configuración de parámetros código del curso.

Se le recuerda al usuario que cada curso dispone de un identificador único de más de 7 caracteres

Para efectos del instructivo se trabajará con el código de prueba de SENCE (-1)

Para configurar el parámetro código del curso se debe realizar el procedimiento:

| 6.1 | Presionar el <b>engranaje</b> y<br>luego el segundo engranaje<br>llamado " <b>Editar ajustes</b> " | <ul> <li>Configuración del curso</li> <li>Finalización del curso</li> <li>Finalización del curso</li> <li>Filtros</li> <li>Configuración Calificaciones</li> <li>Copia de seguridad</li> <li>Restaurar</li> <li>Importar</li> <li>Reiniciar</li> <li>Aún más</li> <li>Registrar CS</li> </ul> |  |
|-----|----------------------------------------------------------------------------------------------------|----------------------------------------------------------------------------------------------------|--|
| 6.2 | Dirigirse a "Número de ID<br>del curso"                                                            | • Cambiar CS   • Actualizar Datos                                                                                                    |  |
| 6.3 | Finalmente presionar en<br>"Guardar cambios y<br>Mostrar"                                          |                                                                                                    |  |

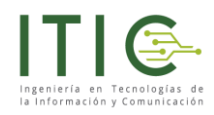

# 7. Cargando el rut de usuario SENCE en el usuario de plataforma Moodle

Se recomienda que el usuario de la plataforma Moodle sea creado con el RUN del participante de tal manera de homogenizar la forma de ingresar a la plataforma SENCE, para ello el usuario de la plataforma Moodle debería ser el RUN sin puntos y con guión ejemplo: 12345678-9. Para configurar el usuario en el perfil del participante se debe realizar el siguiente procedimiento:

Adicionalmente usted podrá cargar el número de teléfono y celular del participante.

| 7.1 Pinchar engranaje, Luego<br>la opción " <b>Aún más</b> " |                                                                                                    | HOME CURSOS ~                                                                                                    |
|--------------------------------------------------------------|----------------------------------------------------------------------------------------------------|----------------------------------------------------------------------------------------------------|
|                                                              |                                                                                                    | TERMEDIO (EN DESARROLLO)                                                                                                    |
|                                                              |                                                                                                    | Editar V<br>Editar V<br>Editar |
| 7.2                                                          | Pinchar en el menú<br>"Usuarios" y luego<br>"Usuarios matriculados"                                                                                        | USO Y MANEJO DE EXCEL INTERMEDIO (EN DESAI         Area personal / Cursos / Excel Intermedio / Administración del curso         ADMINISTRACIÓN DEL CURSO         Administración del curso         USUARIOS         USUARIOS         MÉTODOS DE<br>MATRICULACIÓN         PERMISOS         Compruebe los permisos                                                                                                    |
| 7.3                                                          | Se desplegará un listado<br>de usuarios que han sido<br>matriculados en el curso.<br>Se debe hacer clic sobre<br>el <b>usuario que deseamos</b><br>editar. |                                                                                                    |

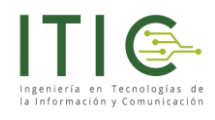

| 7.4 | Pinchar en la opción llamada " <b>Editar perfil</b> "                                                                                                    | DETALLES DE USUARIO         Dirección de correo         cgonzalezsaldias@gmail.com         País         Chile         Ciudad         Santiago         Página web         http://www.laaraucanaeduca.cl |
|-----|----------------------------------------------------------------------------------------------------|----------------------------------------------------------------------------------------------------|
| 7.5 | Hacer clic en el ítem llamado " <b>Opcional</b> "<br>e ingresar en el apartado llamado<br>" <b>número de ID</b> " el RUN del participante<br>solo con el quión como lo muestra la | <ul> <li>Intereses</li> <li>Opcional</li> </ul>                                                                                                    |
|     | imagen.                                                                                                    | Página web                                                                                                    |
|     | Finalmente presionar el botón "Actualizar información personal"                                                                                                    | Número de ICQ                                                                                                    |
|     |                                                                                                    | ID Skype                                                                                                    |
|     |                                                                                                    | ID AIM                                                                                                    |
|     |                                                                                                    | ID Yahoo                                                                                                    |
|     |                                                                                                    | ID MSN                                                                                                    |
|     |                                                                                                    | Número de ID 9685167-7                                                                                                    |
|     |                                                                                                    | Institución                                                                                                    |
|     |                                                                                                    | Departamento                                                                                                    |
|     |                                                                                                    | Teléfono                                                                                                    |
|     |                                                                                                    | Teléfono móvil                                                                                                    |

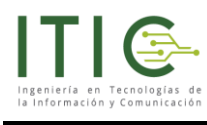

### 8. Videos

Los siguientes videos le ayudarán con el proceso de trabajo con su botón SENCE

|   | Descripción                                                                 | Link                         |
|---|-----------------------------------------------------------------------------|------------------------------|
| 1 | Insertar Botón SENCE en curso.                                              | https://youtu.be/-KhFfhRptns |
| 2 | Eliminación del botón SENCE                                                 | https://youtu.be/5cmK14juWOE |
| 3 | Agregando el ID del curso.                                                  | https://youtu.be/IYmK-wqvIXU |
| 4 | Agregar Id del usuario (uso del rut como ID.<br>Colocar el rut obligatorio) | https://youtu.be/IVJyTfwbmU4 |
| 5 | Configurando del botón SENCE <sup>9</sup>                                   | https://youtu.be/k3qf_EApu30 |
| 6 | Inicio y cierre exitoso de sesión SENCE.                                    | https://youtu.be/_mOqhYuuEd8 |

<sup>&</sup>lt;sup>9</sup> Permite ingresar el código SENCE, correo de alertas y activar/desactivar el botón de cierre de sesión

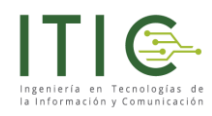

## 9. Tabla de Errores

| ld  | Descripción                                                                                                    |  |  |  |  |  |  |  |
|-----|----------------------------------------------------------------------------------------------------|--|--|--|--|--|--|--|
| 100 | Contraseña incorrecta o el usuario no tiene Clave SENCE.                                                                                                    |  |  |  |  |  |  |  |
| 200 | El POST tiene uno o más parámetros mandatorios sin información. Esto también ocurre cuando un parámetro está mal escrito (por ejemplo. RutAlumno en lugar de |  |  |  |  |  |  |  |
|     | RunAlumno), o cuando se ingresan sólo espacios en blanco en un parámetro obligatorio.                                                                        |  |  |  |  |  |  |  |
| 201 | La URL de Retoma y/o URL de Error no tienen información. Ambos parámetros son obligatorios en todos los POST.                                                |  |  |  |  |  |  |  |
| 202 | La URL de Retoma tiene formato incorrecto.                                                                                                    |  |  |  |  |  |  |  |
| 203 | La URL de Error tiene formato incorrecto.                                                                                                    |  |  |  |  |  |  |  |
| 204 | El Código SENCE tiene menos de 10 caracteres y/o no es código válido.                                                                                        |  |  |  |  |  |  |  |
| 205 | El Código Curso tiene menos de 7 caracteres y/o no es código válido.                                                                                         |  |  |  |  |  |  |  |
| 206 | La línea de capacitación es incorrecta.                                                                                                    |  |  |  |  |  |  |  |
| 207 | El Run Alumno tiene formato incorrecto, o tiene el dígito verificador incorrecto.                                                                            |  |  |  |  |  |  |  |
| 208 | El Run Alumno no está autorizado para realizar el curso.                                                                                                    |  |  |  |  |  |  |  |
| 209 | El Rut OTEC tiene formato incorrecto, o tiene el dígito verificador incorrecto.                                                                              |  |  |  |  |  |  |  |
| 210 | Expiró el tiempo disponible para el ingreso de RUT y Contraseña. El tiempo disponible es                                                                     |  |  |  |  |  |  |  |
|     | de tres minutos.                                                                                                    |  |  |  |  |  |  |  |
| 211 | El Token no pertenece al OTEC.                                                                                                    |  |  |  |  |  |  |  |
| 212 | El Token no está vigente.                                                                                                    |  |  |  |  |  |  |  |
| 300 | Error interno no clasificado, se debe reportar al SENCE con la mayor cantidad de                                                                             |  |  |  |  |  |  |  |
|     | antecedentes disponibles.                                                                                                    |  |  |  |  |  |  |  |
| 301 | No se pudo registrar el ingreso o cierre de sesión. Esto ocurre cuando la Línea de                                                                           |  |  |  |  |  |  |  |
|     | Capacitación es incorrecta, o el Código de Curso es incorrecto.                                                                                              |  |  |  |  |  |  |  |
| 302 | No se pudo validar la información del Organismo, se debe reportar al SENCE con la                                                                            |  |  |  |  |  |  |  |
|     | mayor cantidad de antecedentes disponibles.                                                                                                    |  |  |  |  |  |  |  |
| 303 | El Token no existe, o su formato es incorrecto.                                                                                                    |  |  |  |  |  |  |  |
| 304 | No se pudieron verificar los datos enviados, se debe reportar al SENCE con la mayor                                                                          |  |  |  |  |  |  |  |
|     | cantidad de antecedentes disponibles.                                                                                                    |  |  |  |  |  |  |  |
| 305 | No se pudo registrar la información, se debe reportar al SENCE con la mayor cantidad de                                                                      |  |  |  |  |  |  |  |
|     | antecedentes disponibles.                                                                                                    |  |  |  |  |  |  |  |
| 306 | El Código Curso no corresponde al Código SENCE.                                                                                                    |  |  |  |  |  |  |  |

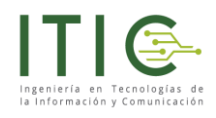

## 10. Obtención de códigos (Código Sence y Código Curso)

Los valores de CodSence y CodigoCurso también se pueden obtener desde el sistema de Gestión de Acreditación de Participación de Curso (<u>http://lce.sence.cl/CertificadoAsistencia</u>), para los cursos comunicados a partir del 1 de julio 2019. En este sistema se puede hacer una búsqueda de los cursos del OTEC:

| Seleccione Tipo de Búsqueda (Se debe seleccionar la búsqueda de acuer | do a los criterios pre definidos, en los que se encuentran con "*" son obligatorios.) |
|-----------------------------------------------------------------------|---------------------------------------------------------------------------------------|
| Línea de Capacitación (*)                                             |                                                                                       |
| Impulsa Personas 🔻                                                    |                                                                                       |
| Criterio (*)                                                          |                                                                                       |
| Elija un criterio 🔻                                                   |                                                                                       |
| (*) Campos Obligatorios                                               |                                                                                       |

En el resultado de la búsqueda, la información del CodigoCurso o ID Acción se encuentra en la primera columna. Se recomienda ordenar los resultados por Fecha de Inicio, para mostrar primero los cursos que van a iniciar. Con esta búsqueda podrá conocer todos los Códigos de Curso que han sido comunicados por el OTIC o Empresa.

| Listado de Cursos SENCE |                   |                                                                         |                  |                     |                 |   |                  |  |            |  |  |
|-------------------------|-------------------|-------------------------------------------------------------------------|------------------|---------------------|-----------------|---|------------------|--|------------|--|--|
| Código<br>Curso         | Código 🔶<br>SENCE | Curso 🔶                                                                 | Programa         | Hora<br>Acréditadas | Fecha<br>Inicio | ÷ | Fecha<br>Término |  | Ver Estado |  |  |
| xxxxxx                  | XXXXXX            | Técnicas para el desarrollo del proceso<br>de Importacion Y Exportacion | Impulsa personas | 36 Hrs              | 13-08-2019      |   | 01-10-2019       |  | PENDIENTE  |  |  |
| XXXXX                   | XXXXX             | Manejo intermedio de la planilla de<br>cálculo Excel para Windows       | Impulsa personas | 24 Hrs              | 12-08-2019      |   | 30-08-2019       |  | PENDIENTE  |  |  |
| XXXXX                   | XXXXXX            | Programación De Macros Con Visual<br>Basic Para Excel                   | Impulsa personas | 30 Hrs              | 09-08-2019      |   | 02-09-2019       |  |            |  |  |

Para resolver cualquier duda, consulta o sugerencia podrá hacerla al correo contacto@itic.cl

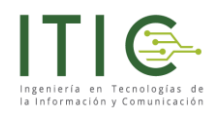

## Descarga del Manual

Usted podrá descargar este manual del siguiente sitio: <u>https://www.itic.cl/wp/soporte/integracion\_SENCE</u>

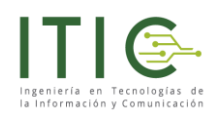

### Referencias

- Control de asistencia E-Learning Sence [revisado el 15 de septiembre de 2020] <u>https://www.sence.gob.cl/organismos/control-e-learning-otec.html</u>
- Manual integración SENCE: integracion\_registro\_asistencia\_sence\_v1.1.3 [revisado el 15 de septiembre de 2020]
   <a href="https://www.sence.gob.cl/sites/default/files/integracion\_registro\_asistencia\_sence\_v1.1.3.pdf">https://www.sence.gob.cl/sites/default/files/integracion\_registro\_asistencia\_sence\_v1.1.3</a>
- Guía de uso Gestión de Acreditación de Participación de Curso [revisado el 15 de septiembre de 2020] https://www.sence.gob.cl/sites/default/files/guia\_de\_uso\_gca\_e-learning\_otec\_v1.3.pdf